10-papyer

www.raru<u>s.ru</u>

## 1C-Рарус: Управление рестораном

03.0.65.01

Реализованные обновления

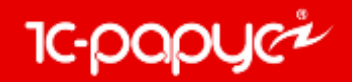

# Фоновое задание «Загрузка из данных продаж фронта»

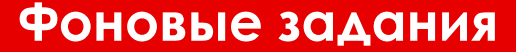

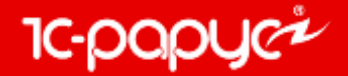

На форме фонового задания «Загрузка из данных продаж фронта» добавлена закладка «Параметры». На данной закладке указываются необходимые для обмена кассовые узлы.

| ( | 🧿 Регламентное задани             | 10          |                         | ×             |                       |                 |                         |                                                      |            |
|---|-----------------------------------|-------------|-------------------------|---------------|-----------------------|-----------------|-------------------------|------------------------------------------------------|------------|
| l | Основные Параметры                |             |                         |               |                       |                 |                         |                                                      |            |
|   | Узлы обмена                       |             |                         | _  -          |                       |                 |                         |                                                      |            |
|   | 😌 🗟 🖉 🗙 🔜 👉                       | - At At     |                         | та            | т                     |                 |                         | - 0                                                  | 1 ×        |
|   | Префикс                           | Узел обмена |                         |               |                       |                 |                         |                                                      |            |
|   | POS01                             | POS Pectapt |                         | Пте           | ельные организации)   | Индивидуальны   | ий список пользователей | Индивидуальный список мест хране                     | ния        |
|   |                                   |             |                         | ØB            | меню и номенклатуры   | Индивидуальны   | ий список типов оплат   | <ul> <li>Индивидуальный список мест печат</li> </ul> | и          |
|   |                                   |             |                         | ы             | гружаются в этот узел | Индивидуальны   | и список карточек       | <ul> <li>Индивидуальный список залов</li> </ul>      |            |
|   |                                   |             |                         | іки           | и по-умолчанию Загру  | узка документов | Виды меню/Номенклатура  | а Кассы ККМ Залы Места х                             | •          |
|   |                                   |             |                         | is.           | ка данных продаж"     |                 | Данные узла обрабатыва  | ются в регламентной процедуре: 🛞                     |            |
|   |                                   |             |                         |               |                       | 0               | браб а целевых доку     | ментов                                               | _          |
|   |                                   |             |                         | ли            | ізации                |                 | овлять имеющиеся        | а документы                                          |            |
|   |                                   |             |                         | из            | водства               |                 | дить документы пос      | сле загрузки                                         |            |
|   |                                   |             |                         |               |                       |                 | енсировать продажи      | і возвратами                                         |            |
|   |                                   |             |                         | 13            | ацией                 |                 |                         |                                                      |            |
| H | M                                 |             |                         | <b>&gt;</b> , | не При доби           | авлении ка      | CCOBOLO A3118 B         | фоновое залание у                                    | E          |
| Ľ | <ul> <li>использование</li> </ul> | 1           | "ОК 🖬 записать 🛪 закр   | ии            |                       |                 |                         |                                                      | •          |
|   |                                   |             | Склад реализации (по ум | олчанию       | hero abr              | оматическ       | и устанавливае          | ется флаг «данные                                    | ×          |
|   |                                   |             |                         |               | узла обр              | абатывают       | ся в регламент          | гнои процедуре» на                                   | <b>-</b> ' |
|   |                                   |             |                         |               |                       | закладке        | «Загрузка доку          | ументов».                                            |            |
|   |                                   |             |                         |               |                       |                 |                         |                                                      |            |

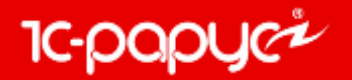

При сохранении фонового задания происходит проверка на совпадение кассовых узлов в других фоновых заданиях данного вида.

Если обнаружены совпадающие кассовые узлы в других фоновых заданиях данного вида, то предоставляется на выбор следующие варианты действия:

- Удалить совпадающие кассовые узлы из других фоновых заданий, где они были найдены (кнопка «Да»).
- Удалить совпадающие кассовые узлы из редактируемого фонового задания (кнопка «Нет»).
- Вернуться к редактированию (кнопка «Отмена»).

| ie X                                                                                                    |  |  |  |  |  |  |  |  |
|----------------------------------------------------------------------------------------------------|--|--|--|--|--|--|--|--|
|                                                                                                    |  |  |  |  |  |  |  |  |
|                                                                                                    |  |  |  |  |  |  |  |  |
| 🗢 🗄 ¥t                                                                                                    |  |  |  |  |  |  |  |  |
| Узел обмена                                                                                                    |  |  |  |  |  |  |  |  |
| POS Рестарт                                                                                                    |  |  |  |  |  |  |  |  |
| х<br>ия кассовых узлов в следующих заданиях:<br>ых продаж фронта : POS Рестарт;<br>щие кассовые узлы из перечисленных заданий?<br>речисленных заданий.<br>ГОГО задания.<br>а к редактированию.<br>Нет Отмена |  |  |  |  |  |  |  |  |
| Использование № Использование                                                                                                    |  |  |  |  |  |  |  |  |
|                                                                                                    |  |  |  |  |  |  |  |  |

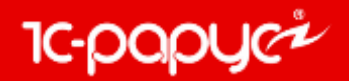

При выполнении фонового задания используются только те кассовые узлы, которые были указаны на закладке «Параметры».

Если на закладке «Параметры» не было указано ни одного кассового узла, то фоновое задание будет отрабатывать по тем кассовым узлам, у которых установлен флаг «Данные узла обрабатываются в регламентной процедуре» на закладке «Загрузка документов».

| 🛃 Кассовый узел: РОЅ Рестарт 📃 🗌 🗙                                                                  |                                                          |  |  |  |  |  |  |  |  |
|----------------------------------------------------------------------------------------------------|----------------------------------------------------------|--|--|--|--|--|--|--|--|
| Наименование: POS Рестарт                                                                           |                                                          |  |  |  |  |  |  |  |  |
| Многофирменность (дополнительные организации) 🛛 Индивидуальный список пользователей 🖓 Индивидуальны | ий список мест хранения                                  |  |  |  |  |  |  |  |  |
| Индивидуальный список видов меню и номенклатуры                                                     | ий список мест печати                                    |  |  |  |  |  |  |  |  |
| □ Модификаторы и их наборы выгружаются в этот узел □ Индивидуальный список карточек                 | ий список залов                                          |  |  |  |  |  |  |  |  |
| Параметры обмена Настройки по-умолчанию Загрузка документов Виды меню/Номенклатура Кассы ККМ З      | Залы Места х 🚺                                           |  |  |  |  |  |  |  |  |
| □Запускать обработку "Загрузка данных продаж" ☑Данные узла обрабатываются в регламентно             | 🗹 Данные узла обрабатываются в регламентной процедуре: 🛞 |  |  |  |  |  |  |  |  |
| Вид целевых документов — Обработка целевых документов —                                             | - Обработка целевых документов                           |  |  |  |  |  |  |  |  |
| • Загружать в документы реализации Не обновлять имеющиеся документы                                 | Не обновлять имеющиеся документы                         |  |  |  |  |  |  |  |  |
| Загружать в документы производства                                                                  | Проводить документы после загрузки                       |  |  |  |  |  |  |  |  |
| Настройки выпуска продукции                                                                         | Компенсировать продажи возвратами                        |  |  |  |  |  |  |  |  |
| Комплексный выпуск с релизацией                                                                     |                                                          |  |  |  |  |  |  |  |  |
| Автоопределение полей целевых документов                                                            |                                                          |  |  |  |  |  |  |  |  |
| Определение склада реализации: Склад реализации по умолчанию                                        | -                                                        |  |  |  |  |  |  |  |  |
| Склад реализации (по умолчанию): Магазин                                                            | ×                                                        |  |  |  |  |  |  |  |  |

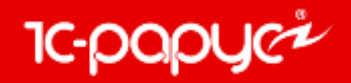

#### Отчет «Остатки ЕГАИС»

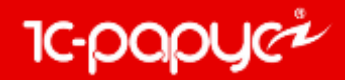

Добавлен отчет «Остатки ЕГАИС», позволяющий сравнить учетное количество на складах и по регистрам ЕГАИС.

| 🤒 1С:Предприятие - 1С-Рарус: Комбинат питания, ре          | 1C:Предприятие - 1C-Рарус: Комбинат питания, редакция 1 Пользователь: «Администратор» Подразделение: «Сеть баров» |                                                                                                |  |  |  |  |  |  |  |
|------------------------------------------------------------|----------------------------------------------------------------------------------------------------|------------------------------------------------------------------------------------------------|--|--|--|--|--|--|--|
| <u>Ф</u> айл <u>П</u> равка Операции Справочники Документы | Отчеты Обработки Сервис Окна Справ                                                                                | ака                                                                                            |  |  |  |  |  |  |  |
| 🗅 📫 🗐   X 🍡 🛍   📾 🔍   4 🥓   9, 👘                           | Финансовые                                                                                                    | 🖩 🛅 🔩 M M+ M- 🖞 🖕                                                                              |  |  |  |  |  |  |  |
| I 🔣 🔣 🔝 🗊 🥵 🚟 🏄 🚨 🛃 🛃 👭                                    | Отгрузка ТМЦ 🕨 🕨                                                                                                  | a 🚯 🗱 🚟 🐺 👬 👬 🐩 🗰 🛤 🛤 🖬 🗎 🛍 🛍 📾 🖼 🖬 🐨 🔜 🖕                                                      |  |  |  |  |  |  |  |
|                                                            | Складской учет 🕨                                                                                                  |                                                                                                |  |  |  |  |  |  |  |
|                                                            | Производство                                                                                                    |                                                                                                |  |  |  |  |  |  |  |
|                                                            | Заказы                                                                                                    |                                                                                                |  |  |  |  |  |  |  |
|                                                            | Прочие активы                                                                                                    |                                                                                                |  |  |  |  |  |  |  |
|                                                            | Бюджетирование                                                                                                    |                                                                                                |  |  |  |  |  |  |  |
|                                                            | ЕГАИС                                                                                                    | Остатки ЕГАИС                                                                                  |  |  |  |  |  |  |  |
|                                                            | Карточка клиента                                                                                                  | Декларация об объемах розничной продажи алкогольной и спиртосодержащей продукции (сохраняемая) |  |  |  |  |  |  |  |
|                                                            | Отчет о контактной информации                                                                                     | Журнал учета объема розничной продажи алкогольной и спиртосодержащей продукции                 |  |  |  |  |  |  |  |
|                                                            |                                                                                                    |                                                                                                |  |  |  |  |  |  |  |

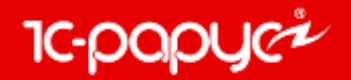

Отчет выводит следующие показатели:

- Алкогольная продукция ЕГАИС, Код алкогольной продукции;
- Номенклатура, Код номенклатуры;
- Количество ЕГАИС по регистру 1/ Количество ЕГАИС по регистру 2;
- Итого суммарное количество по обоим регистрам;
- Количество учетное количество на складах организации;
- Разница разница между суммарным количеством по регистрам ЕГАИС и учетным количеством.

| - Orver Octomy ETAMC                                                                                                    |                              |                                                                                       |                     |                                      |                                   |              |        |                       | - 1     |
|----------------------------------------------------------------------------------------------------|------------------------------|---------------------------------------------------------------------------------------|---------------------|--------------------------------------|-----------------------------------|--------------|--------|-----------------------|---------|
| Действия - 🔉 Сформировать 🔍 Хонструктор настроек. Настройки. 📲                                                             |                              |                                                                                       |                     |                                      |                                   |              |        |                       |         |
| Алкогольная продукция ЕГАИС                                                                                                | Код алкотольной<br>продукции | Номенклатура                                                                          | Код<br>номенклатуры | Количество<br>ЕГАИС по<br>регистру 1 | Количести<br>ЕГАИС ли<br>регистру | 10<br>5<br>2 | Virono | Количество<br>учетное | Разница |
| Пиео светлое «Золотая бочка (светлое)». Пастаризовачное                                                                    | 00000000000016114800         | Dieso ceetnoe «Sonotas floves (ceetnoe)». Dactepesoeax+oe                             | LI5000186           |                                      | 1.1.1                             | . 5          | 5      |                       | 5       |
| Пиво Лидское Коронет светлое                                                                                               | 000000000016206896           | Пива Лидское Каранет светлое                                                          | ЦБ000187            |                                      | 717                               | 76           | 793    |                       | 793     |
| Винный натиток "Кагор Инкерман"                                                                                            | 0001922000001389199          | Ванный напиток "Кагор Инкерман"                                                       | 10000188            |                                      | 1                                 | 1            | 2      |                       | 3       |
| Begka "CM//PHOBb Nt21"                                                                                                    | 0011314000003891622          | Bopea "CMMPHOB'S MI21"                                                                | LIE000189           |                                      |                                   | 29           | 29     |                       | 29      |
| россейский коньяк пятилетний "Пять звездочек"                                                                              | 0015091000001619249          | российский каньяк пятилетний "Пять звездочек"                                         | ЩБ000190            |                                      |                                   | 3            | - 0    |                       | 3       |
| Boges "Tiny's Osep"                                                                                                    | 0015545000001189405          | Bogea "Firm Osep"                                                                     | LE000191            |                                      |                                   | 5            | - 5    |                       | .5      |
| "Конфуший в белом кувшини"в подар, упаковие                                                                                | 0017853000001193757          | "Конфуший в белом куещине"в подар, упаковке                                           | Щ5000192            |                                      |                                   | 2            | 2      |                       | .2      |
| Пиво "АмберВайс" светлов пценичное нефильтрованное. Пестеризованное 5,3%.<br>Бутылка стехлиная 0,45 л                      | 0034012000001232003          | Пивс "Амбербайс" светлов павничное нефальтрованное. Пастеризованное 5.3%.<br>Бульскі  | 46000193            |                                      |                                   | -16          | 18     |                       | 18      |
| Пиво светлое (пастеризованное) "Баптика экспортное"№7 в ж/б. Самара                                                        | 0036389000601234236          | Пиво светлое (ластеризованное) "Баттика экспортное"NV7 в ж/б.Самара                   | LE000194            |                                      | 110                               | 169          | 279    |                       | 279     |
| Водла "Зеленая марка традиционная"                                                                                         | 0150325000003726583          | Ворга "Зеленая марка традиционная"                                                    | U6000195            |                                      |                                   | 7            | 7      |                       | 7       |
| Bogxa "Tpeñ fys"                                                                                                    | 0150367000003014295          | Bugea "Epeli Fys"                                                                     | ЦБ000196            |                                      |                                   | 8            | 8      |                       | 6       |
| Грузинский коньях трёхлетний "Асханели"                                                                                    | 0177103000004073710          | Грузинский коньля трёдлетний "Асканели"                                               | LE000197            |                                      |                                   | 1            | . 1    |                       | 4       |
| "Российское цампанское" брот                                                                                               | 0177497000001187812          | "Российское шамленское" брегт                                                         | ЦБ000198            |                                      |                                   | 1            | 1      |                       | 1       |
| "Российское шампанское" брют                                                                                               | 0177497000001187816          | "Российское шампанское" боют                                                          | Щ6000199            |                                      |                                   | 2            | 2      |                       | 2       |
| Российское шампанское" выдержаное брот                                                                                     | 0177497000001188029          | "Российская цанланское" выдержаное брот                                               | U6000200            |                                      |                                   | 1            |        |                       | 1       |
| "Советское шампанское" попусужое                                                                                           | 0177497000001188444          | "Советское шампанское" полусухое                                                      | ЦБ006291            |                                      |                                   | 1            | 1      |                       | 2.4     |
| "Cosetcroe usinfia-cose"hocycragioe                                                                                        | 0177497000001414785          | "Сснетское цампанское"посусладкое                                                     | UE000202            |                                      |                                   | 5            | 15     |                       |         |
| Пивной налиток "Хугарден белое" пастеризованный нефильтрованный СТЕКЛЯННАЯ<br>БУТЫЛКА 0,75 л                               | 0350256000001234669          | Пивной напитов "Хугарден белое" пастеризованный нефильтраванный СТЕКЛЯННАЯ<br>БУТЫЯ   | ЦБ000293            |                                      | 2                                 | 2            | 4      |                       | 4       |
| TUBO CEETIOE TACTERUSOBANHOE 'JOBENBRAY OPVITVINARINGE'<br>ADOM/INTERAR BANKA 1.0 n                                        | 035025600001236105           | IN/50 CBETROE RACTEP//308AHH0E "JOBEREPAY OP///WHAJSH0E"<br>AJH08/UH/ESAR EAHKA 1.0 # | UE000254            |                                      | 4                                 | 1            | 5      |                       | 3       |
| Абба Дольн Бланд бутылка светлое фильтрованное непастеризованное                                                           | 0358258000001258569          | Абба Далын Бланд бутылка светлое фильтраванное келастернозванное                      | 115006285           |                                      |                                   | . 9          | . 9    |                       | .9      |
| Вудвайзер Будвар жестяная кега 35 л тёмное пастеризованное фильтрованное                                                   | 0350258000001482809          | Будеайсер Будеар жестяная кега 30 л тёмное пастеризованное фильтрованное              | UE000206            |                                      | 0.1                               | 14.5         | 14.6   |                       | 14.5    |
| Виска шотландский кулакированный БАЛЛАНТАЙНС ФАЙНЕСТ                                                                       | 0350307000001380634          | Виски шатлакрокий кулажированный БАЛЛАНТАЙНС ФАЙНЕСТ                                  | 46000207            |                                      |                                   | 2            | 2      |                       | 2       |
| Пасной напиток "Тикнесс ориджанал техное". Пастеризованный, аля. 5.0 % об.<br>Ивталлическая банка викествиостью 0,48 л. НВ | 6378115000801426341          | Пирной натигов "Гиннесс вридкинал техное". Пастериоранный, алк. 5.8 % об.<br>Метал    | цБ000296            |                                      | 445                               | 43           | 455    |                       | 488     |
| Bievo cronosos notychassos dense "Ckarsichas dyxra"                                                                        | 0003924000001512330          | Base cromace nonvenages feros "Canveras fixera"                                       | UE000259            |                                      | 2                                 | 5            | - Y    |                       | 7       |

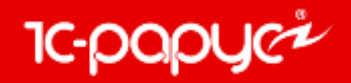

#### Блок обмена с ФГИС «Меркурий»

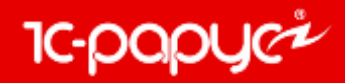

### В интерфейсе объекты ФГИС «Меркурий» представлены справочниками, документами и фоновыми заданиями.

| 🤒 1С:Предприятие - 1С-Рарус: К                         | омбинат питания, редакция 1 | Полі  | ьзователь: <Администратор> Подразде               | еление: <Сеть баров>                   | Salas |                                                       |       |                                 |
|--------------------------------------------------------|-----------------------------|-------|---------------------------------------------------|----------------------------------------|-------|-------------------------------------------------------|-------|---------------------------------|
| <u>Ф</u> айл <u>П</u> равка Операции <mark>Спра</mark> | вочники Документы Отчеты    | Обраб | отки <u>С</u> ервис <u>О</u> кна Сп <u>р</u> авка | С 1СП Іредприятие - 1С-Раруст Комбинат | T HAT | ания, редакция 1 Пользователь: «Администратор» 1      | юдраз | teueние: «Сеть раров»           |
| I 🗅 🖆 📰   X 🍡 🛍   🛀                                    | Структура компании          |       |                                                   | Элля Правка Операции Стравочники       | 100   | оменты Отняты Обрасотки Сервис Дена Слдавка           |       |                                 |
|                                                        | Идентификационные           | • 💦 🖁 | 8 🔙 🙃 唑 🚛 📑 🌃 🙈 🎼 🎇                               |                                        | 1.    | withdan or until the automatic requires the large set | _     | 20 M HE HE Y                    |
|                                                        | Номенклатурные              |       |                                                   |                                        | 9     | Поступление ТИЦ                                       |       | 0 -0 40 6 <b>1</b> 11 6 40 -0 5 |
|                                                        | Производство                |       |                                                   |                                        |       | Отружа ТМЦ                                            | 1     |                                 |
|                                                        | Статьи и свойства           |       |                                                   |                                        |       | Descence providents                                   |       |                                 |
|                                                        | Прочие активы               |       |                                                   |                                        |       |                                                       |       |                                 |
|                                                        | Розница и оборудование      |       |                                                   |                                        |       | reported dativedor                                    |       |                                 |
|                                                        | Классификаторы              |       |                                                   |                                        |       | Ваамиорасчеты                                         | 1     |                                 |
|                                                        | Бюджетирование              |       |                                                   |                                        |       | Дансконник денежных средств                           | 1     |                                 |
|                                                        | Календари                   |       |                                                   |                                        |       | Расчеты по зарплате                                   | -*    |                                 |
|                                                        | Анкетирование               |       |                                                   |                                        |       | Заказы к резервы                                      | -     |                                 |
|                                                        | Действия                    |       |                                                   |                                        |       | Ценообразование                                       |       |                                 |
|                                                        | Значимые события            | - 11  |                                                   |                                        |       | Регламент                                             | - *   |                                 |
|                                                        | Ланные фронт-офиса          |       |                                                   |                                        |       | Бюджетирование                                        | - >   |                                 |
|                                                        | ЕГАИС                       |       |                                                   |                                        |       | Коррентировка                                         |       |                                 |
|                                                        | ФГИС "Меркурий"             |       | Меркурий. Транспортные модули                     |                                        |       | Сообщения                                             | - +   |                                 |
|                                                        |                             | -     | Меркурий. Хозяйствующие субъекты                  |                                        |       | EFAWC                                                 |       |                                 |
|                                                        |                             |       | Меркурий. Предприятия                             |                                        |       | ФГИС "Меркурий"                                       | •     | Меркурий, ВСД                   |
|                                                        |                             |       | Меркурий. Типы продукции (уровень 1)              |                                        |       | Соответствие документов интервалам времени            |       | Меркурий. Гашение ВСД           |
|                                                        |                             |       | Меркурий. Продукция (уровень 2)                   |                                        | 11    | Общий журнал                                          |       |                                 |
|                                                        |                             |       | Меркурий. Виды продукции (уровень 3)              |                                        |       |                                                       |       |                                 |
|                                                        |                             |       | Меркурий. Продукция (номенклатура) прои           | изводителя (уровень 4)                 |       |                                                       |       |                                 |
|                                                        |                             |       | Меркурий. Единицы измерения                       |                                        |       |                                                       |       |                                 |
|                                                        |                             |       | Меркурий. Упаковки                                |                                        |       |                                                       |       |                                 |
|                                                        |                             |       | Меркурий. Общероссийский классификат              | ор организационно-правовых форм        |       |                                                       |       |                                 |
|                                                        |                             |       | Меркурий. Назначения груза                        |                                        |       |                                                       |       |                                 |
|                                                        |                             |       | Меркурий. Страны                                  |                                        |       |                                                       |       |                                 |
|                                                        |                             |       | Меркурий. Регионы                                 |                                        |       |                                                       |       |                                 |
|                                                        |                             |       | Меркурий. Транспортные средства                   |                                        |       |                                                       |       |                                 |
|                                                        |                             |       | Меркурий. Благополучие местности                  |                                        |       |                                                       |       |                                 |

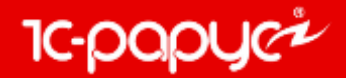

Фоновые задания возможно настроить из формы констант «Дополнительные механизмы обработки документов» - «Управление ВСД», либо непосредственно в самих фоновых заданиях.

| Константы<br>Системные настройн<br>Номер релиза конфикаталог регл. операц<br>Учетная политика<br>Валюты, стратегии с<br>служебные партии, с<br>область, ХЭХ, взаим<br>Производственные и<br>Единицы измерения<br>штрихкоды, сезонны<br>Дополнительные ме | хи<br>пгурации, сервер системы защиты,<br>ий, администрирование, SMS.<br>писания, номенклатура НТТ,<br>жидки, баланс, отрицательная<br>орасчеты.<br><u>и складские настройки</u><br>, рецептуры, виды обработки,<br>е проценты.<br><u>ханизмы обработки документов</u> |                                                                                                    |
|----------------------------------------------------------------------------------------------------|----------------------------------------------------------------------------------------------------|----------------------------------------------------------------------------------------------------|
| Интервал проверки н<br>документов в отдель<br>автоматического сос<br>распределения доку                                                                                                    | Дополнительные механизмы обработки и<br>Интервал проверки напоминаний, заданий<br>Распределение документов по времени<br>Проведение документов в отдельной сессии<br>Контроль автоматического состояния документа<br>Механизм регистрации изменений<br>Управление ВСД  | Окументов       _ С ×         Управление ВСД       Гранспортный модуль:         Голинальной модуль:       ТЕСТ         Обновлять ВСД       (2)         Выполнять автоматическое гашение ВСД       (2)         Гашения документов от:       0 (1)         О (1)       (2)         Справка       (2)         ОК       Записать         Хакрыть |

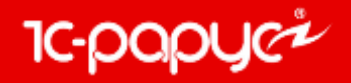

Для работы с ФГИС «Меркурий» необходимо выполнить два обязательных шага:

1. Заполнить необходимые реквизиты на форме транспортного модуля, которые выдаются при регистрации в ФГИС «Меркурий».

| Ш Меркурий. Транспортные модули _ 🗌 🗙    |                 |             |                                               |                     |  |  |  |  |  |
|------------------------------------------|-----------------|-------------|-----------------------------------------------|---------------------|--|--|--|--|--|
| Действия 🕶 🚯 🔊 🗴 🕅 🏹 🏹 🐨 🃡 🕂 Перейти 🕶 ② |                 |             |                                               |                     |  |  |  |  |  |
| Наименование                             | 🚊 Хоз. субъек   | т           | Идентификатор в реестре РСХН                  | Имя сервиса ^       |  |  |  |  |  |
| - TECT                                   | ОБЩЕСТВО        | ) С ОГР     | 64a98mf8-rcop-4r77-a298-fer7ty0981d           | mercury-g2b.service |  |  |  |  |  |
|                                          |                 |             |                                               |                     |  |  |  |  |  |
|                                          | Транспортни     | ые модулі   | и: ТЕСТ _ 🗌                                   | ×                   |  |  |  |  |  |
|                                          | Действия -      | <b>⊡ ∂</b>  | Перейти 👻 🕜 Проверить соединение              |                     |  |  |  |  |  |
|                                          |                 | TECT        |                                               |                     |  |  |  |  |  |
|                                          | паименование.   |             |                                               |                     |  |  |  |  |  |
|                                          | Ключ:           | NDA2ZjEy    | NzMtZj14OC00ZWQ5LTg3YTAtZTBiZjViNjk3YjhjN2Rhl | M                   |  |  |  |  |  |
|                                          | Имя сервиса:    | Сервис хо   | зяйствующих субъектов (mercury-g2b.service)   | -                   |  |  |  |  |  |
|                                          | Логин:          | admin01     | Пароль: UYT854dr87                            |                     |  |  |  |  |  |
|                                          | Версия:         | 1.*         | 🔻 Тестовый 🖌                                  |                     |  |  |  |  |  |
|                                          | Идентификатор в | в реестре Р | CXH: 64a98mf8-rcop-4r77-a298-fer7ty0981d      |                     |  |  |  |  |  |
|                                          | Хоз. субъект:   | ОБЩЕСТЕ     | 30 С ОГРАНИЧЕННОЙ ОТВЕТСТ × Получить          |                     |  |  |  |  |  |
|                                          | Предприятие:    | 000 "TEC    | ×                                             | ۹                   |  |  |  |  |  |
|                                          |                 |             | 🛃 ОК 🛛 🔚 Записать 🛛 🗙 Закры                   | пь                  |  |  |  |  |  |
|                                          | Предприятие:    | 000 "TEC    | СТ" × С                                       | а<br>пъ             |  |  |  |  |  |

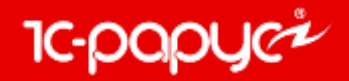

2. Заполнить данные в карточке пользователя на закладке «Меркурий», которые необходимы для подключения к личному кабинету ФГИС «Меркурий».

| 🔏 Виног                                        | радов Алекс                                 | сей Юрьев  | ИЧ          |                       |           |                   | _ 🗆 X     |  |
|------------------------------------------------|---------------------------------------------|------------|-------------|-----------------------|-----------|-------------------|-----------|--|
| Действия                                       | Действия - 📃 💽 🔂 Перейти - ②                |            |             |                       |           |                   |           |  |
| Имя (иде                                       | Имя (идентификатор): Администратор          |            |             |                       |           |                   |           |  |
| Полное им                                      | олное имя (ФИО): Виноградов Алексей Юрьевич |            |             |                       |           |                   |           |  |
| Пользователь фронт-офиса Сотрудник организации |                                             |            |             |                       |           |                   |           |  |
| Доступ                                         | Параметры                                   | пользов    | Фронт-офис  | Планировщик задач     | Сотрудник | Настройки АРМ "От | Меркурий  |  |
| Логин:                                         |                                             | admin_9856 | 52          |                       |           |                   |           |  |
| Пароль:                                        |                                             | T95yhjt    |             |                       |           |                   |           |  |
| ФИО вет                                        | . врача:                                    |            |             |                       |           |                   |           |  |
| Должнос                                        | ть вет. врача:                              |            |             |                       |           |                   |           |  |
|                                                |                                             |            |             |                       |           |                   |           |  |
|                                                |                                             |            |             |                       |           |                   |           |  |
|                                                |                                             |            |             |                       |           |                   |           |  |
|                                                |                                             |            |             |                       |           |                   |           |  |
|                                                |                                             |            |             |                       |           |                   |           |  |
|                                                |                                             |            |             |                       |           |                   |           |  |
|                                                |                                             |            |             |                       |           |                   |           |  |
|                                                |                                             |            |             |                       |           |                   |           |  |
|                                                |                                             |            |             |                       |           |                   |           |  |
| <u>Φ</u>                                       |                                             | 😂 Печать   | Настройка д | оступа 🛛 🎇 Права и на | стройки 🛃 | ОК 🔚 Записать     | 🗙 Закрыть |  |

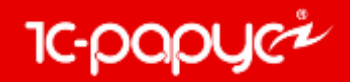

В конфигурации на данный момент реализована работа с двумя документами:

• Ветеринарно-сопроводительный документ (ВСД)

| Входящий ВСД № 000000113 от 25.12.2017 (Администратор) Записан _ 🗌 🗙                |                                                                                                    |                                        |                                                    |  |  |  |  |  |  |  |
|-------------------------------------------------------------------------------------|----------------------------------------------------------------------------------------------------|----------------------------------------|----------------------------------------------------|--|--|--|--|--|--|--|
| 😋 Операция 🗸 Дей                                                                    | 🥰 Операция 🗸 🛛 Действия 👻 🖳 💽 🕞 🚱 🔹 🥝 🥙 (16:16:41) 🗸 Погасить ВСД 📑                                                                                                    |                                        |                                                    |  |  |  |  |  |  |  |
| Докумен 000                                                                         | 00000113 от <mark>25.12.2017</mark> 🗐 Рес                                                                                                    | сторан; Сеть баров                     |                                                    |  |  |  |  |  |  |  |
| - Грузоо тправите                                                                   | ль                                                                                                    | - Грузополучате                        | ль                                                 |  |  |  |  |  |  |  |
| Хоз. субъект: ОЕ                                                                    | БЩЕСТВО С ОГРАНИЧЕННОЙ ОТЕ ×                                                                                                    | Хоз. субъект:                          | ОБЩЕСТВО С ОГРАНИЧЕННОЙ ОТВЕ 🔍                     |  |  |  |  |  |  |  |
| Предприятие: ОС                                                                     | 00 "TECT" Q                                                                                                    | Предприятие:                           | 000 "Тест 2" Q                                     |  |  |  |  |  |  |  |
| Контрагент: Ос                                                                      | сновной поставщик Q                                                                                                    | Идентификатор:                         |                                                    |  |  |  |  |  |  |  |
|                                                                                     |                                                                                                    | Статус:                                | Оформлен × Закрыт                                  |  |  |  |  |  |  |  |
| Продукция Тран<br>Вид продукта:<br>Наименование:<br>Производитель:<br>Роль производ | спортные данные         ВСД         Маркировка           детское питание в ассортименте         ×           Тест         Q           000 "ТЕСТ"         Q           Производитель продукции         •           16 12 2017         # | Количество:<br>Упаковки:<br>Страна: Ро | 5,000 🗘 кг Q<br>0,000 🗘 ×<br>оссийская Федерация × |  |  |  |  |  |  |  |
| дата выработки.                                                                     |                                                                                                    | пекачественны                          |                                                    |  |  |  |  |  |  |  |
| Срок годности:                                                                      | 16.12.2017 I∰ no: 16.12.2018 I∰                                                                                                    | Скоропортящая                          | ся 🗌                                               |  |  |  |  |  |  |  |
| Комментарий:                                                                        | xQ                                                                                                    | Печать 🌛 ОК                            | 🗹 Оформить 🔚 Записать 🗙 Закрыть                    |  |  |  |  |  |  |  |

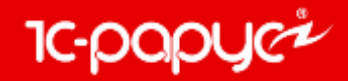

• Гашение Ветеринарно-сопроводительного документа

| Гашение входящей партии № 000000584 от 25.12.2017 (Администратор) Записан _ 🗌 🗙                      |  |  |  |  |  |  |  |  |
|----------------------------------------------------------------------------------------------------|--|--|--|--|--|--|--|--|
| Действия 🗸 📮 🔂 🔞 ② 🛞 (18:00:40) 🗸 🚍 Погасить ВСД. Получить ответы по заявкам  👔 🧮                    |  |  |  |  |  |  |  |  |
| Документ №: 000000584 от 25.12.2017 🗊 Ресторан; Сеть баров                                           |  |  |  |  |  |  |  |  |
| ВСД (входящий): Меркурий. ВСД 0000000113 от 25.12.2017 16:16:41                                      |  |  |  |  |  |  |  |  |
| Поступление Возврат Акт несоответствия Контроль                                                      |  |  |  |  |  |  |  |  |
| Общие сведения Транспортировка Продукция Маркировка                                                  |  |  |  |  |  |  |  |  |
| Грузоотправитель                                                                                     |  |  |  |  |  |  |  |  |
| Хоз. субъект: ОБЩЕСТВО С ОГРАНИЧЕННОЙ ОТВЕТСТВЕ × Хоз. субъект: ОБЩЕСТВО С ОГРАНИЧЕННОЙ ОТВЕТСТВЕН × |  |  |  |  |  |  |  |  |
| Предприятие: 000 "ТЕСТ" Х Предприятие: 000 "Тест 2" Х                                                |  |  |  |  |  |  |  |  |
| Тип ТТН: Товарно-транспортная накладная 💌                                                            |  |  |  |  |  |  |  |  |
| Серия ТТН: 114                                                                                       |  |  |  |  |  |  |  |  |
| Номер ТТН: 897                                                                                       |  |  |  |  |  |  |  |  |
| Дата TTH: 16.12.2017 🗐                                                                               |  |  |  |  |  |  |  |  |
|                                                                                                    |  |  |  |  |  |  |  |  |
|                                                                                                    |  |  |  |  |  |  |  |  |
|                                                                                                    |  |  |  |  |  |  |  |  |
|                                                                                                    |  |  |  |  |  |  |  |  |
|                                                                                                    |  |  |  |  |  |  |  |  |
| Комментарий: 🔽 🔍 🖉 ОК 🔚 Записать 🗙 Закрыт                                                            |  |  |  |  |  |  |  |  |

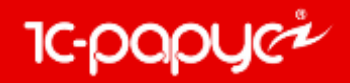

### Интерфейс

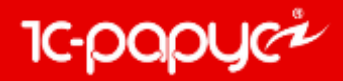

В меню «Отчеты», в группу «ЕГАИС» перенесены «Декларация об объемах розничной продажи алкогольной и спиртосодержащей продукции» и «Журнал учета объема розничной продажи алкогольной и спиртосодержащей продукции».

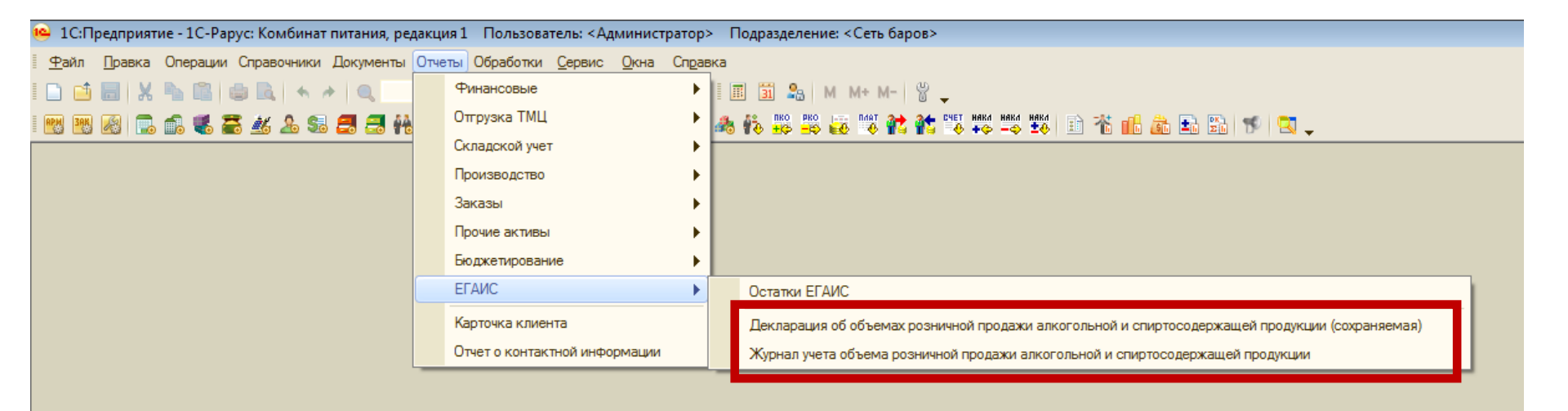

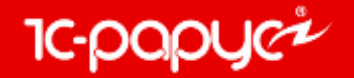

В меню «Документы», в группу «ЕГАИС» перенесен документ «Акт вскрытия тары алкогольной продукции».

| 🤒 1С:Предприятие - 1С-Рарус: Комбинат г  | итания, редакция 1 | Пользователь: <Адм      | министратор> | Подраз | азделение: <Сеть баров>                 |
|------------------------------------------|--------------------|-------------------------|--------------|--------|-----------------------------------------|
| <u>Ф</u> айл Правка Операции Справочники | Документы Отчеты О | бработки <u>С</u> ервис | Окна Справка |        | 7                                       |
| I 🗅 📫 📰   X 🍡 🛍   📾 🔍   🖘 🗸              | 🗐 Журнал - Складск | ие и производственны    | ые документы |        | 🔒 M M+ M− 🗳 🖕                           |
| - 🐯 🔣 🔜 💼 🥵 🚟 🤽 Sa                       | Поступление ТМЦ    |                         |              | •      | 8 🖧 😹 🕅 💏 🏫 🎼 🛤 🛤 👪 🗈 🐔 💼 🌢             |
|                                          | Отгрузка ТМЦ       |                         |              | •      |                                         |
|                                          | Складские докуме   | нты                     |              | •      |                                         |
|                                          | Производство       |                         |              | •      |                                         |
|                                          | Прочие активы      |                         |              | •      |                                         |
|                                          | Взаиморасчеты      |                         |              | •      |                                         |
|                                          | Движения денежн    | ых средств              |              | •      |                                         |
|                                          | Расчеты по зарпля  | Расчеты по зарплате     |              |        |                                         |
|                                          | Заказы и резервь   | Заказы и резервы        |              |        |                                         |
|                                          | Ценообразование    | Ценообразование         |              |        |                                         |
|                                          | Регламент          |                         |              | •      |                                         |
|                                          | Бюджетирование     | Бюджетирование          |              |        |                                         |
|                                          | Корректировка      |                         |              |        |                                         |
|                                          | Сообщения          |                         |              | •      |                                         |
|                                          | ЕГАИС              |                         |              | •      | Товарно-транспортная накладная ЕГАИС    |
|                                          | ФГИС "Меркурий     |                         |              | •      | Остатки ЕГАИС                           |
|                                          | Соответствие док   | ментов интервалам и     | времени      |        | Акт постановки на баланс ЕГАИС          |
|                                          | 🜃 Общий журнал     |                         |              |        | Перемещение товаров ЕГАИС               |
| L                                        |                    |                         |              |        | Списание товаров ЕГАИС                  |
|                                          |                    |                         |              |        | Отчет о производстве ЕГАИС              |
|                                          |                    |                         |              |        | Акт вскрытия тары алкогольной продукции |

#### +7 (495) 231-20-02 food@rarus.ru

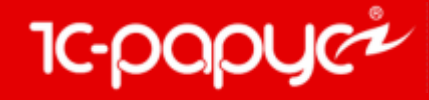

www.rarus.ru